# ① Japanese Language Program at Kawauchi (JLPK) 日本語特別課程 日本語教育プログラム

## STEP1 Application 受講申請 ① Log in to the link below from the on-campus network 学内ネットワークより下記サイトヘログイン https://jlpk.bureau.tohoku.ac.jp/entry/

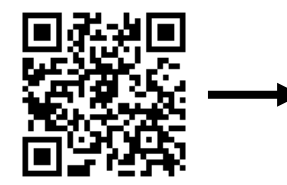

② Receive a message including JLPK number,
 Excel file and a link to take the online placement test
 日本語特別課程番号、エクセルファイル、プレイスメントテスト
 受験のリンクについてのメールを受信

 ③ Take the online placement test \*\* オンラインでのプレイスメントテスト受験

### ④ Enter your test result in the Excel file and send it to the provided Email address \*\* テスト結果をエクセルファイルに入力し、 指定アドレスへ送信

⑤ Receive a certificate showing your Japanese Level日本語レベルが記載された受講証を受信

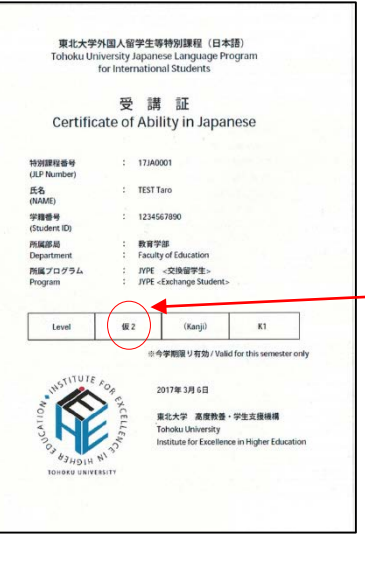

### 重要なお知らせ

#### Important Notice : Cancellation without giving notice

The following 1-3 are the requirements you must comply with when applying to Japanese Language Program at Tohoku University. Click the button below if you agree and are committed to meeting these requirements. 次の 1 ~ 3 は東北大学の日本語プログラムに参加するために必要な条件です。よく読んで、同意できる場合は下のボタンをチェックして下 さい。

#### About this site このサイトについて

This site is for those of you who are planning to attend Japanese Language Program offered by Tohoku University. If you do not get yourselves registered for the program in this site, you cannot attend any of the Japanese classes offered by the Program. このサイトは東北大学の外国人留学主等特別課程(日本語)の受講を申請する方のためのものです。このサイトで受講申請しないと、この プログラムのラブスを懸修できません。

2. Qualification for the Japanese Language Program 受講申請の資格

Only international students and researchers enrolled at Tohoku University can do the registration for the Japanese Language Program in this site.

このサイトで受講申請できるのは、東北大学に在籍している留学生と外国人研究者です。

#### 3. Requirements 受講の条件

1) Class Registration 通信クラス登録 After you py tourselves registered in this site, you must also get all classes that you plan to attend registered (see "A Guide to the Tohoku University' Japanese Language Program at Kawauchi" for how to do the class registration). If you fail to do so, you cannot attend any Laneane classes

このサイトで受護申請をした後、『外国人留学王等特別課程受護軍内』の指示にしたがって、必ず履修クラス登録をしてください。履修ク ラス登録をしないと、特別課程のクラスを履修できません。

#### 2) Class Attendance クラスへの出席

Conce you are registered for the class, you must attend it through the ENTIRE period of the course. Those of you who will not be able to attend class in the middle of to tward the end of the course cannot register. 層容容的にんうえいに目線です。 開発容的にんうえれに目線です。

> 以上の点を了解した上で受講申請する I have read the above notice I accept the conditions and apply

受護申請しない I will not apply this time

\*\* No need for beginner to take a placement test and submit the Excel file 初心者は、プレイスメントテスト受験 とエクセルファイル送信は不要です。

「仮」がついたレベルの場合、そのレベ ルもしくはひとつ下のレベルを選んでく ださい。2つのレベルを混ぜて履修する ことはできません。If your level is marked "Tentative", you must register for classes either in your tentative level or one level below. You cannot register for classes both level at the same time.

## **STEP2** Class Registration 履修クラス登録

Fill out the Class Registration Cards attached the JLPK guide
 受講案内についている受講カードに必要事項を記入

## Take your certificate and Class Registration Cards to each class and ask for the instructor's permission それぞれのクラスへ受講証と受講カードを持参し、授業担当教員 の許可をもらう

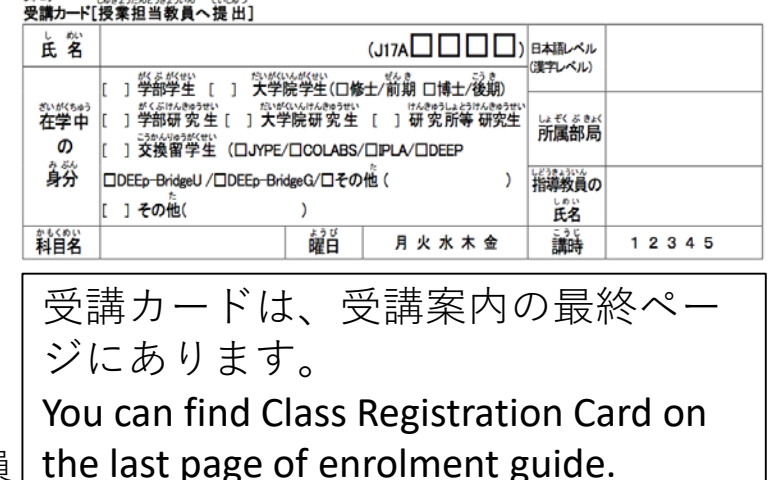

| ◆                                                                                                    | 外国人間学生等特別課程(日本語) 学生ページ                                                                                                    | Language + |
|----------------------------------------------------------------------------------------------------|----------------------------------------------------------------------------------------------------|------------|
| <ul> <li>After receiving attendance permission, give the Class</li> <li>Registration Card to the instructor</li> <li>受講許可を得たら、受講カードを授業担当教員に渡す</li> </ul> | 全部の特別研究局当、パスワードを入力してログインしてください。男学務の特別理信員号、パスワードでログインすると、今務の場合時間は高先<br>されなせん。<br>特別課程員号とパスワードは、オンライン申請の後メールで適切されます。特別課程員号がない以は、先にオンライン申請を行ってください。<br>外別課程員号<br>パスワード                                                                                                    |            |
| <ul> <li>Log in to the following website to register classes</li> </ul>                                                                                  | Japanese Language Program at Kawauchi<br>Type In your Japanese Language Program number for <u>this statistics</u> and password to login. If you log in with Japanese Language Program number<br>and password from Las seneder; you can only are information from last semester.<br>Your application number and password life cent after you completed online registration. If you do not have an application number, apply online first.<br>Japanese Language | Language   |
| 下記サイトヘログインし、受講クラスを登録<br><u>https://jlpk.bureau.tohoku.ac.jp/student/login.php</u>                                                                        | Program Student ID Passecord Cogn                                                                                                    |            |

Please read JLPK guide carefully for further information. 詳細については、受講案内をよく読んでください。 http://www.ihe.tohoku.ac.jp/SJLE/JLPK/guide.pdf (JP) http://www.ihe.tohoku.ac.jp/SJLE/JLPK/guide-e.pdf (EN)

Japanese 日本語 回訳家回

じゅぎょうたんようきょういん

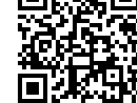

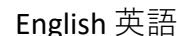

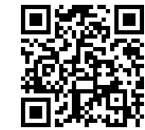